- 1 雨水出水浸水想定区域の確認方法
- ①本市のウェブサイトにアクセスする

URL:https://www.city.nagoya.jp/bosaikikikanri/page/0000153068.html

# ②次の画面が開く

|                                                        |                                                        | Google 最快                      | サイト内検索                         |
|--------------------------------------------------------|--------------------------------------------------------|--------------------------------|--------------------------------|
| の名古屋市 keity of Nagovat                                 | <ul> <li>サイトマップ</li> <li>このウェブ</li> </ul>              | 14下の使い方・ご意見・お問い合せ              |                                |
|                                                        |                                                        | 文字の大きさ 大きくする                   | 5 元に戻す 整ふりがな                   |
| 名古屋市役所 動                                               | 『使番号:460-8508 愛知県名古屋市中区三の                              | 丸三丁目1番1号 電話番号:052-96           | 11-1111(代表) 🚩 <u>所在地、地</u> 国   |
| トップページ 暮らし                                             | の情報 観光・イベント情報                                          | 市政情報                           | 事業向け情報                         |
| <u>トップページ · 碁らしの情報 · 防</u><br>(現在の位置)雨水出水浸水想定          | 災・危機管理<br>・ 災害に備える ・ 雨水<br>区域                          | (出水浸水想定区域の指定につ)                | <u>NC</u> •                    |
| 雨水出水浸水想定区域                                             |                                                        |                                |                                |
| ジージャルメディアへのりこ                                          | ックは別ウインドウで開きます <b>ジックイート 手 シェア</b>                     | このページを印刷する 🥌 👼                 | 終更新日:2023年7月7日<br>ページ(D:153068 |
| 雨水出水浸水想定区域とは                                           |                                                        |                                |                                |
| 雨水出水浸水想定区域とは、想<br>想定される区域、想定される浸水                      | 定し得る最大規模の降雨により排水が<br>の深さや浸水が継続する時間等を公                  | 包設に雨水が排除できなくなっ<br>表するものです。     | た場合等に、浸水が                      |
| この区域の指定は、内水氾濫発き<br>ことを目的としています。                        | 主時の円滑かつ迅速な避難を確保し、                                      | 又は浸水を防止することにより                 | 0被害の軽減を図る                      |
| 雨水出水浸水想定区域図                                            |                                                        |                                |                                |
| 水防法第14条の2第2項第3号及                                       | ひ第4号の規定に基づき指定した雨                                       | 水出水浸水想定区域について                  | 、次のとおり公表し                      |
| ŧţ.                                                    |                                                        |                                |                                |
|                                                        |                                                        |                                |                                |
| <ul> <li>浸水深など詳細については、「(<br/>水想定区域図(浸水継続時間)</li> </ul> | 「参考資料)各区の雨水出水浸水想<br>])」をご確認ください。                       | 定区域図」「(参考資料)名                  | 区の雨水出水浸                        |
| ・また、内水氾濫によるあらゆる<br>大規模の雨が路面を流れたり、<br>も想定し、内水氾濫ハザードマ    | 鳥水リスクを啓発するために、この雨水<br>溜まったりすることで一時的に市内の<br>ップを作製しています。 | 、出水浸水想定区域のほかに<br>あらゆる場所で路面冠水が発 | も、想定し得る最<br>きまする可能性等           |
| ・内水氾濫ハザードマップのページ                                       | 4                                                      |                                |                                |
| 雨水出水浸水想定区域図                                            |                                                        |                                |                                |
| • <u>南水出水浸水想定区域网</u> ()                                | PDF形式, <u>5.74MB)</u> [ <mark>楚</mark> ]               |                                |                                |
| • 雨水出水浸水想定区域网(                                         | <u>浸水継続時間) (PDF形式, 5.74MB</u>                          | ). 🕎                           |                                |
| (参考資料) 各区の雨水出水;                                        | 浸水想定区域図                                                |                                |                                |
| • 千種区 雨水出水浸水想定                                         | 区域図 (PDF形式, <u>3.54MB)</u> 🌄                           |                                |                                |
| • 東区 雨水出水浸水想定区                                         | 域図 (PDF形式, 1.92MB) 🅎                                   |                                |                                |
| • 北区 雨水出水浸水想定区                                         | 域図 (PDF形式, 2.75MB) 🅦                                   |                                |                                |
| • 西区 雨水出水浸水想定区                                         | 域図 (PDF形式, 3.27MB) 🅎                                   |                                |                                |
| • 中村区 雨水出水浸水想定                                         | 区域図 (PDF形式, 3.04MB)                                    |                                |                                |
| ▶ 中区 雨水出水浸水想定区:                                        | 域 <u>図 (PDF形式, 1.72MB)</u>                             |                                |                                |
| 、 四新校 高业业业温业相学                                         |                                                        |                                |                                |

③(参考資料)各区の雨水出水浸水想定区域図から計画地の区をクリックする

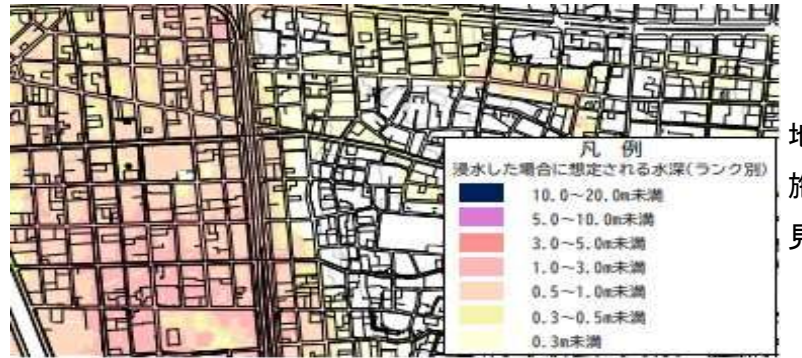

地図上で施設所在地を探す <sup>
プ</sup>
施設所在地に色がついている場合は凡例と 見比べて水深を確認する

2 洪水・高潮の確認方法(ハザードマップで確認)

①本市のウェブサイトにアクセスする

URL:https://www.city.nagoya.jp/kurashi/category/405-5-23-0-0-0-0-0-0.html

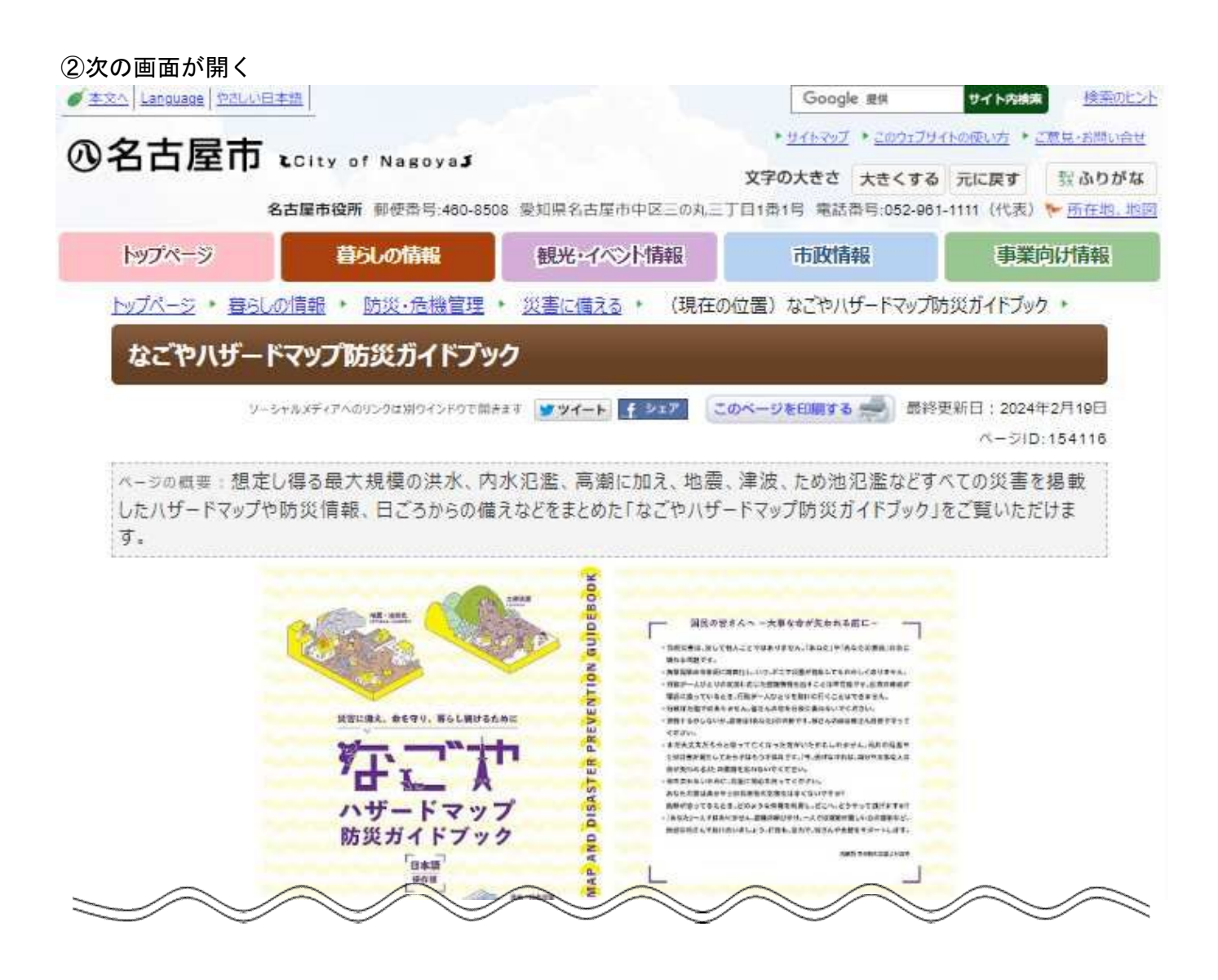

宅地建物取引業者の方へ(水防法に基づいたハザードマップの作成状況)

本市における水防法に基づいたハザードマップの作成状況についてご確認いただけます。

不動産取引時のハザードマップにおける対象物件の所在地の説明について

### 洪水ハザードマップ

区ごとに洪水ハザードマップをご覧いただけます。なお、このマップは水防法に基づいたハザードマップになります。 洪水ハザードマップのページへ

## 内水氾濫ハザードマップ

区ごとに内水氾濫ハザードマップをご覧いただけます。なお、このマップは水防法に基づいたハザードマップになります。

<u>内水氾濫ハザードマップのページへ</u>

## 高潮ハザードマップ

区ごとに高潮ハザードマップをご覧いただけます。なお、このマップは水防法に基づいたハザードマップになります。

高潮ハザードマップのページへ

## 地震ハザードマップ

区ごとに地震ハザードマップをご覧いただけます。

地震ハザードマップのページへ

③洪水ハザードマップと高潮ハザードマップを両方とも確認する

各ハザードマップのページから施設所在地の区を選択すると地図が表示される

施設所在地を探して色がついていれば、凡例と見比べて浸水深を確認する

1・2の内、最大のものについて協議申込書の様式中、浸水想定区域の「想定される最大浸水深」欄に 記入する。その下の「地域防災計画による施設の指定の有無」「避難確保計画作成の有無」については 参考資料⑤、⑥を参照し、確認する。